1. After paying the annual membership fee by PayPal, please click the following URL, enter your membership application and click the submit button. <u>https://miitus.jp/t/JCF/registration/</u>

\*Translate from Japanese to your native language using your browser's translator if necessary. The images of portal below are after translated Japanese to English.

| Email address ver                                                                          | I would like to apply                                                                         | — 入会申<br>for a Japan Chess Federation acc                      | in a count. Please fill in the following fields.                |
|--------------------------------------------------------------------------------------------|-----------------------------------------------------------------------------------------------|----------------------------------------------------------------|-----------------------------------------------------------------|
|                                                                                            | Full name                                                                                     | surname                                                        | Last name                                                       |
|                                                                                            |                                                                                               | Yamada                                                         | Taro                                                            |
|                                                                                            | Furigana 🗖                                                                                    | Surname                                                        | Last name                                                       |
| $\square$                                                                                  | Email address 🗖                                                                               | Email address                                                  | Taro                                                            |
| Furigana' means<br>ters. Fill in pronu<br>ame in Katakana<br>type in Jaj<br>lease copy and | s pronunciation<br>unciation of your<br>a. If you cannot<br>panese,<br>paste following<br>テスト | *Required fields<br>*If you have specified domain rece<br>send | ption, please set it to allow emails from "no-reply@miitus.jp". |

2. You will receive a application confirmation email from MiiT+ to your registered email address. To complete your registration, please click on the URL.

| Japan Chess Federation Membership Application Confirmation Email                                                                                                    |                          |   |
|----------------------------------------------------------------------------------------------------|--------------------------|---|
| Mr.                                                                                                    |                          |   |
| We have accepted applications for membership in the Japan Chess Federation.                                                                                                    |                          |   |
| Reception number: 432845432                                                                                                    |                          |   |
| Registered organization: Japan Chess Federation                                                                                                    |                          |   |
| To complete your registration, please apply for membership at the following URL:<br>$\rightarrow$ https://miitus.jp/t/JCF/registration/auth/65f6080340ff2b30ffc83ab103a79c4b/                                          | Please click on the URL. |   |
| This email expires on 2024-05-30 10:29:19.                                                                                                    |                          |   |
| If the URL provided has expired, please apply for membership again.                                                                                                    |                          |   |
| This email is automatically sent to those who have applied to register with the Japan Chess Federation. If you do not recognize this email, we apologize for the inconvenience, but we ask that you please discard it. |                          |   |
| ♦ Please note ♦                                                                                                    |                          |   |
| Please note that we will not be able to respond to any replies to this email.                                                                                                    |                          |   |
| ♦ System-related inquiries ♦                                                                                                    |                          | 1 |
| [MiiT+ Office]                                                                                                    |                          |   |

info@miitus.jp

## 3. The membership application form

| — Regist                                    | tration Ap                              | plicatio                                                                                     | n For                     | m —                                                                                      |  |  |  |
|---------------------------------------------|-----------------------------------------|----------------------------------------------------------------------------------------------|---------------------------|------------------------------------------------------------------------------------------|--|--|--|
| Enter user information                      |                                         |                                                                                              |                           |                                                                                          |  |  |  |
| Full name Required                          | Surname                                 |                                                                                              | Last name                 |                                                                                          |  |  |  |
| Furigana                                    | Surname                                 |                                                                                              | Last name                 |                                                                                          |  |  |  |
| Postal code                                 | Example: 123                            | - Example: 4567                                                                              |                           | entered in the membership<br>application will be automatically                           |  |  |  |
| Prefecture Required                         | please select                           |                                                                                              |                           | displayed.                                                                               |  |  |  |
| Address Required                            | Example) XX Ward, $\triangle \triangle$ | ⊾ Town                                                                                       |                           |                                                                                          |  |  |  |
| Building name and room number               | Example) Room 123, O.                   | aru, town, or vinage addre                                                                   | :55.                      |                                                                                          |  |  |  |
|                                             | *Please enter the building n            | *Please enter the building name if available.                                                |                           |                                                                                          |  |  |  |
| Phone number (1) Required                   | Example: 090-0000-0000                  | Example: 090-0000-0000                                                                       |                           |                                                                                          |  |  |  |
|                                             | %Please enter with a hyphe              | en (-)                                                                                       |                           |                                                                                          |  |  |  |
| Date of birth Required                      | 2016 Ye                                 | ear -                                                                                        | ✓ Month                   | - <b>v</b> Day                                                                           |  |  |  |
| Gender                                      | - please select                         |                                                                                              |                           | ~                                                                                        |  |  |  |
| Password                                    | Please enter at least 8 c               | ter at least 8 characters, including at least one type of half-width alphanumeric character. |                           |                                                                                          |  |  |  |
| Password confirmation                       | Please enter it again to confirm        |                                                                                              |                           |                                                                                          |  |  |  |
| Name_Last name (alphabetical) Required      |                                         |                                                                                              |                           |                                                                                          |  |  |  |
|                                             |                                         | <                                                                                            |                           | in West to the most the effect and the st                                                |  |  |  |
| Name_First name (alphabetical) Required     |                                         |                                                                                              | nam                       | nes should be capitalized.                                                               |  |  |  |
| FIDE ID (If you don't have one, write NA) 🖪 | equired                                 |                                                                                              | Exa                       | mple: Yamada                                                                             |  |  |  |
| FED                                         |                                         | ~                                                                                            | If yo<br>to fi<br>If no   | ou have a FIDE ID, please be sure<br>ill it in.<br>ot, please enter "NA".                |  |  |  |
| Country of residence (if outside Japan)     |                                         |                                                                                              | Plea<br>Exa<br>If yo      | ase fill Chess nationality FED.<br>ample: JPN(JAPAN)<br>ou do not remember your FIDE ID, |  |  |  |
| English notation preferred                  |                                         |                                                                                              | you<br>wet<br><u>http</u> | osite.<br>bs://www.fide.com/search                                                       |  |  |  |

Note 1 (If you were a member of the Japan Chess Federation in the past, please state so. If you know your Federation ID, please enter it.)

Note 2 (If your PayPal payment email address is different, please enter your email address)

4. Please check the box for "I accept the terms" after reading the Japan Chess Federation's terms and conditions.

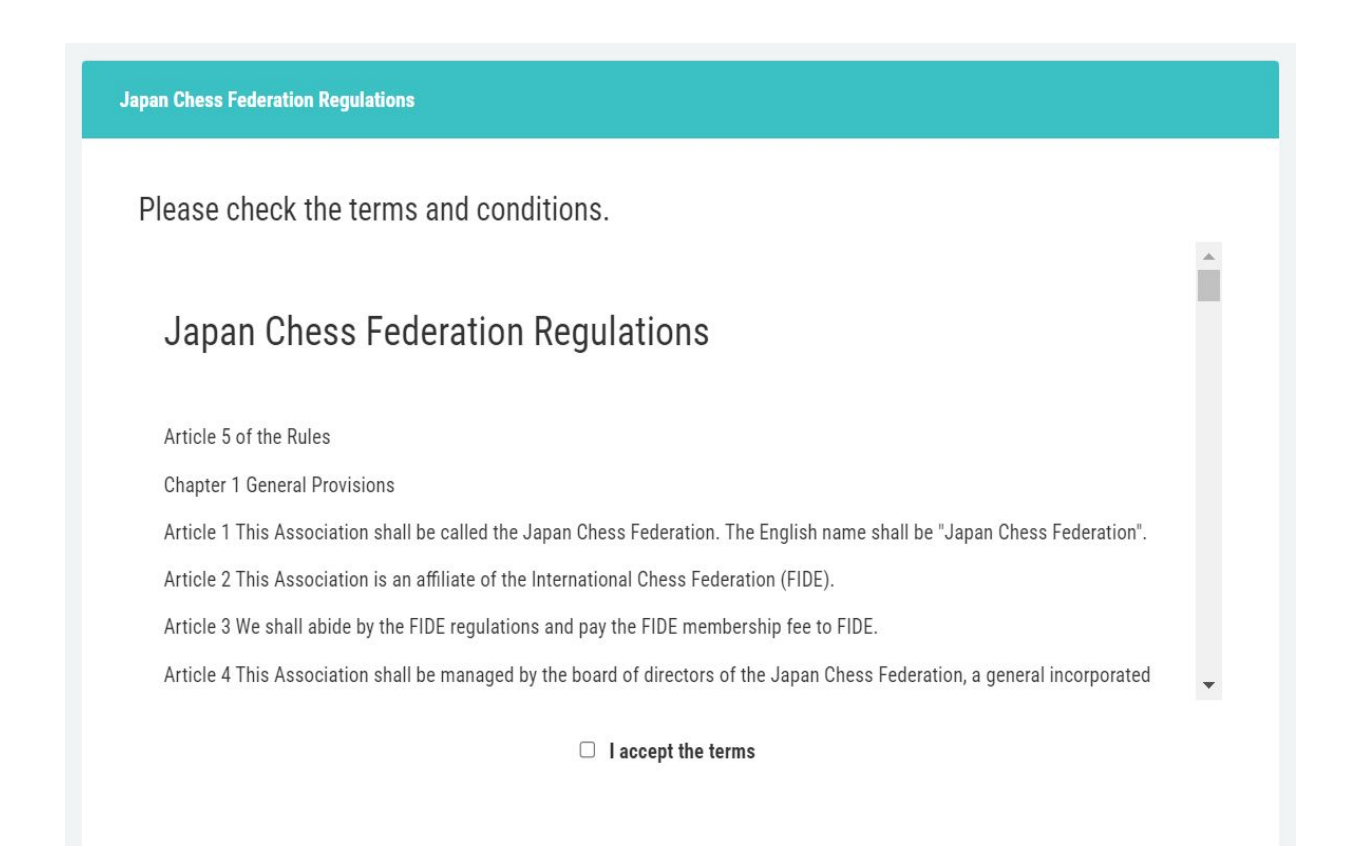

5. Please check the box for "I accept the terms and conditions" and submit after reading the MiiT+ Terms of Use.

| "MiiT+" Terms of Use                                                                                                    |   |  |  |  |  |
|----------------------------------------------------------------------------------------------------|---|--|--|--|--|
| Please check the terms of use.                                                                                              |   |  |  |  |  |
| "MiiT+" Terms of Use                                                                                                    |   |  |  |  |  |
| The "MiiT+" Terms of Use (hereinafter referred to as "these Terms") stipulate the terms of use for the website, software,   |   |  |  |  |  |
| application and all other products and services (hereinafter referred to as "the Service") called "MiiT+" operated by       |   |  |  |  |  |
| International Sports Marketing Co., Ltd. (hereinafter referred to as "the Company"). Members shall agree to the contents of |   |  |  |  |  |
| these Terms and apply for a new organization or to join an organization as specified by the Company, and when the Company   |   |  |  |  |  |
| subsequently approves the registration, a contract based on these Terms shall be deemed to have been established for each   |   |  |  |  |  |
| service.                                                                                                    | • |  |  |  |  |
| I accept the terms and conditions                                                                                           |   |  |  |  |  |
| send cancel                                                                                                    |   |  |  |  |  |

6.After the registration is completed and the PayPal payment is confirmed, you will receive a "Welcome mail" by the Japan Chess Federation. Please be patient for a several days until you receive the mail.

3